Do korzystania z sieci **eduroam** potrzebny jest **komputer/urządzenie mobilne** posiadające bezprzewodową kartę sieciową obsługującą jeden ze standardów: **802.11a, 802.11b, 802.11g** lub **802.11n,** oraz system operacyjny posiadający obsługę standardu 802.1x, wspierającego uwierzytelnianie **WPA2** i szyfrowanie **AES.** 

Do **poprawnego funkcjonowania** sieci **eduroam w Windows 7** należy mieć zainstalowany **service pack 1** oraz **wszystkie aktualizacje** systemowe udostępniane przez Microsoft.

| Aby połączyć się z siecią | eduroam w Windows 7 należy: |
|---------------------------|-----------------------------|
|---------------------------|-----------------------------|

| Brak po  | łączenia<br>Iostępne są połączenia                | ÷1                   |
|----------|---------------------------------------------------|----------------------|
| Połączei | nie sieci bezprzewodowej                          | ^                    |
| eduroan  | 8                                                 | -11                  |
| kul      | Nazwa: eduroam                                    | 100                  |
| www.ku   | Siła sygnału: Znakomita<br>Typ zabezpieczeń: WPA2 | 31                   |
| www      | Typ radia: 802.11g<br>SSID: eduroam               | 31                   |
| motor_l  | ublin                                             | Itee                 |
| WLAN-7   | 15870                                             | -18                  |
| Inna sie | £                                                 | 311                  |
| Otw      | vórz Centrum sieci i udostępr                     | <b>میں</b><br>niania |

- 1. Kliknąć na ikonkę **WiFi** *i* sprawdzić czy siec **eduroam** jest widoczna na liście dostępnych sieci.
- 2. Jeżeli sieć jest dostępna należy ją wybrać. Pojawi się wtedy możliwość zaznaczenia opcji "połącz automatycznie" (po jej zaznaczeniu komputer będzie łączył się automatycznie do sieci **eduroam,** gdy tylko znajdzie się w jej zasięgu. Po podjęciu decyzji należy nacisnąć przycisk **Połącz.**
- 3. Gdy pojawi się następny ekran, należy zaakceptować certyfikat naciskając przycisk **Połącz.**

|                                                                                           |                                                                                  |                                                                 |                                   | > |
|-------------------------------------------------------------------------------------------|----------------------------------------------------------------------------------|-----------------------------------------------------------------|-----------------------------------|---|
| Alert zabezpieczeń syst                                                                   | mu Windows                                                                       |                                                                 |                                   | 2 |
| Nie można                                                                                 | ukończyć prół                                                                    | ov nawiazani                                                    | a połaczeni                       | a |
|                                                                                           |                                                                                  |                                                                 |                                   |   |
| Nie meżna corawdzi                                                                        | poświadczeń dostaro                                                              | zonych przez ser                                                | wer. Zalecamv                     |   |
|                                                                                           | poswiauczen uostai c                                                             | information and                                                 | d have under                      |   |
| zakończenie tego po<br>administratorowi. Na<br>ale to wiaże się z pa                      | aczenia i przekazanie<br>dal możesz nawiązać<br>ażeniem na zagrożen              | informacji szczeg<br>połączenie,<br>ie bezpieczeństw            | jółowych<br>a ze strony           |   |
| zakończenie tego po<br>administratorowi. Na<br>ale to wiąże się z na<br>nieautoryzowanego | aczenia i przekazanie<br>dal możesz nawiązać<br>ażeniem na zagrożen<br>serwera.  | e informacji szczeg<br>połączenie,<br>ie bezpieczeństw          | jółowych<br>a ze strony           |   |
| zakończenie tego po<br>administratorowi. Na<br>ale to wiąże się z na<br>nieautoryzowanego | iączenia i przekazanie<br>dal możesz nawiązać<br>ażeniem na zagrożen<br>serwera. | informacji szczeg<br>połączenie,<br>ie bezpieczeństw<br>Zakończ | iółowych<br>a ze strony<br>Połącz |   |

4. Następnie należy podać dane niezbędne do uwierzytelnienia. W polu **Nazwa użytkownika** podaj swoją nazwę użytkownika z **e-KUL** w formacie **użytkownik@kul.pl** (zamiast użytkownik wpisz swój login z **e-KUL**).

W polu **Hasło** wpisz swoje **hasło do Wi-Fi** ustawione na **e-KUL** (*Zakładka Menu/Profil/Zmień hasło/Hasło do WiFi* <u>http://e.kul.pl/qlwifi.html</u>).

| Uwierzytelnianie sieciowe<br>Wprowadź poświadczenia użytkownika<br>użytkownik@kul.pl<br>••••••• | Vwierzytelnianie sieciowe<br>/prowadź poświadczenia użytkownika<br>użytkownik@kul.pl<br>••••••• |
|-------------------------------------------------------------------------------------------------|-------------------------------------------------------------------------------------------------|
| użytkownik@kul.pl<br>•••••••                                                                    | użytkownik@kul.pl  ••••••                                                                       |
|                                                                                                 |                                                                                                 |
|                                                                                                 |                                                                                                 |

5. Po wpisaniu poprawnej nazwy użytkownika i hasła należy naciśnij przycisk **OK**. Jeśli zostały wpisane poprawne parametry, system powinien się połączyć z siecią **eduroam**.

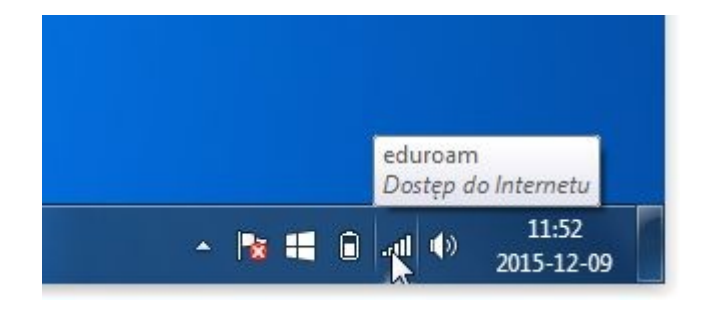

| Obecnie połączo    | ono z: 🤞                   |
|--------------------|----------------------------|
| eduroam Dostęp d   | o Internetu                |
| Połączenie sieci l | bezprzewodowej 🧳           |
| eduroam            | Połączono                  |
| kul                | 100                        |
| www.kul            | 31                         |
| www                | 31                         |
| motor_lublin       | 100                        |
| WLAN-715870        | -11                        |
| Inna sieć          |                            |
| lnna sieć          | -11                        |
| Otwórz Cent        | trum sieci i udostępniania |

Jeżeli system operacyjny **Windows 7** nie ma zainstalowanych wymaganych aktualizacji – bądź z jakiegoś powodu nie chce się autoryzować, należy przeprowadzić ręczną konfigurację sieci.

Dokładna pomoc znajduje się na stronie: <u>https://e.kul.pl/pomoc.html?op=1&pid=101007&s=</u>